## SMSBank za Android korisničko uputstvo v1.0

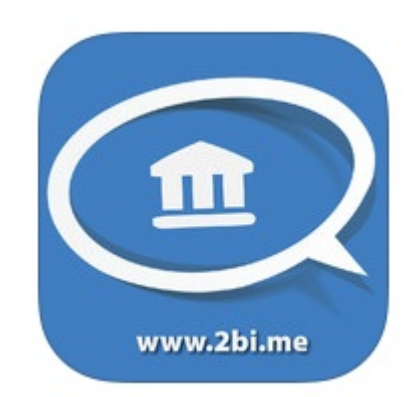

Business Integration and Business Intelligence doo, 2014.

Da bi uspešno koristili aplikaciju SMSBank, u vašem pametnom telefonu se mora nalaziti SIM kartica sa brojem telefona koji ste prijavili prilikom aktiviranja usluge SMS servisa vaše banke, te sama usluga SMS servisa mora biti aktivna. 2BI ne može biti odgovoran za nastale troškove ukoliko nisu ispunjeni prethodno navedeni uslovi.Troškovi slanja/primanja SMS poruke su određeni od strane operatera/banke čije usluge koristite.

## Uputstvo za preuzimanje i instalaciju aplikacije na Android uređajima

Besplatnu aplikaciju SMSBank možete pronaći na Google Play-u pomoću sledećeg linka

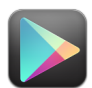

https://play.google.com/store/apps/details?id=com.dvabi.smsbank

ili u pretrazi ukucati 2BI SMSBank.

Klikom na dugme **INSTALL** započinjete preuzimanje aplikacije.

| SMSBa                                                                                                    | nk                    |
|----------------------------------------------------------------------------------------------------|-----------------------|
|                                                                                                    | INSTALL               |
| Constantial Constantial Constanti |                       |
| Richards Richards                                                                                                    |                       |
| ★★★★★ 5<br>50+ downloads                                                                                                    | 28 May 2014<br>1.32MB |
| Rate this a                                                                                                    | pp                    |
| $\begin{array}{cccccccccccccccccccccccccccccccccccc$                                                                                                    | * *                   |
| Description                                                                                                    |                       |

Na sledećem ekranu se prikazuju sistemske operacije potrebne za rad aplikacije, klikom na dugme **ACCEPT** dozvoljavate aplikaciji da ih koristi i započinjete instalaciju aplikacije.

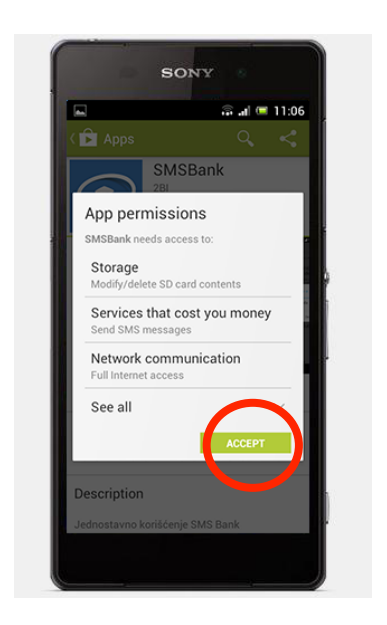

Nakon završene instalacije pritisnite dugme OPEN.

| < 🍺 Apps                                                                                                    | <                                                                                                    | : ९       | :                         |
|----------------------------------------------------------------------------------------------------|----------------------------------------------------------------------------------------------------|-----------|---------------------------|
| Image: SM 281                                                                                                    | SBank                                                                                                    | 09        | EN<br>STALL               |
| 1     2     2     2     2     2     2     2     2     2     2     2     2     2     2     2     2     2     2     2     2     2     2     2     2     2     2     2     2     2     2     2     2     2     2     2     2     2     2     2     2     2     2     2     2     2     2     2     2     2     2     2     2     2     2     2     2     2     2     2     2     2     2     2     2     2     2     2     2     2     2     2     2     2     2     2     2     2     2     2     2     2     2     2     2     2     2     2     2     2     2     2     2     2     2     2     2     2     2     2     2     2     2     2     2     2     2 | Commentation of the second second sec |           |                           |
| **** 6<br>50+ downloads                                                                                                    |                                                                                                    | Maj       | 28,2014<br>1.32MB         |
| P                                                                                                    | late this app                                                                                                    |           |                           |
|                                                                                                    | $\overrightarrow{\mathbf{x}}$                                                                                                    |           | $\overrightarrow{\alpha}$ |
| What's new                                                                                                    |                                                                                                    |           |                           |
| Rijesen problem sa ce                                                                                                    | wanjem fajic                                                                                                    | wa na men | n kartici.                |
| ţ                                                                                                    | 合                                                                                                    | 0         |                           |

Posle početnog ekrana, pojaviće se ekran na kome se nalazi obaveštenje o uslovima korišćenja aplikacije.

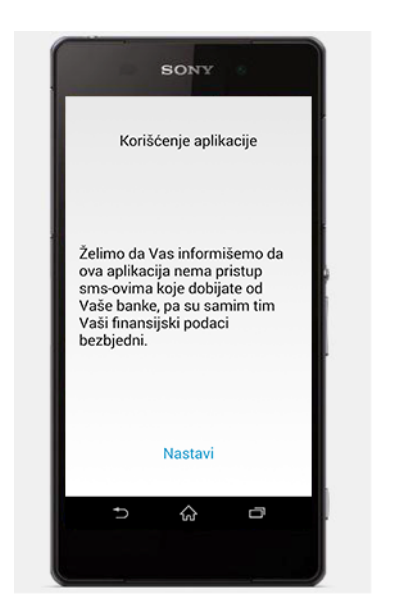

Nakon pokretanja aplikacije pojavljuje se ekran sa spiskom svih raspoloživih banaka. Klikom na *MENU* dugme dobijate dvije nove opcije, *Države* i *Banke*.

|                | 🏷 후 🖬 💷 11:08                              |
|----------------|--------------------------------------------|
| SMSB           | ank                                        |
| CKB<br>Crnog   | orska komercijalna banka AD Podgorica      |
| HB Hipote      | ekarna banka AD Podgorica                  |
| Societ         | Gen<br>te Generale Montenegro              |
| Prva b         | banka<br>anka Crne Gore 1901. AD Podgorica |
| Atlas<br>Atlas | s banka<br>banka AD Podgorica              |
| Erste B        | e<br>bank AD Podgorica                     |
| Države         |                                            |
| Banke          |                                            |

Klikom na opciju **Banke** otvara se stranica sa spiskom svih raspoloživih banaka. Klikom na **MENU** dugme opet se otvaraju dvije opcije, **Označi sve** i **Poništi sve** banke. Ukoliko želite da odaberete samo CKB banku, najlakše vam je da klikom na **Poništi sve** uklonite kvačice sa prethodno izabranih banaka.

|                          | ्र े जा   | 11:10        |
|--------------------------|-----------|--------------|
| < Odaber                 | ite banke |              |
| CG:CKB                   |           | $\checkmark$ |
| CG:HB                    |           |              |
| CG:SocGen                |           |              |
| CG:Prva bank             | а         |              |
| CG:Atlas bank            | a         |              |
| CG:Erste                 |           |              |
| CG·Kombank<br>Označi sve |           | ?            |
| Poništi sve              |           | 5            |

Nakon toga odaberite **CKB** banku.

| < Odaberit     | e banke    |
|----------------|------------|
| CG:CKB         |            |
| CG:HB          |            |
| CG:SocGen      |            |
| CG:Prva banka  | $\bigcirc$ |
| CG:Atlas banka | a ()       |
| CG:Erste       |            |
| CG:Kombank     |            |
| Sač            | uvaj       |

Nakon što ste odabrali CKB banku, potrebno je da kliknete na dugme Sačuvaj.

|              | ¤(× 후 .     | 1 💷 11:10 |
|--------------|-------------|-----------|
| < Odabe      | erite banke |           |
| CG:CKB       |             |           |
| CG:HB        |             |           |
| CG:SocGen    |             |           |
| CG:Prva ban  | ka          |           |
| CG:Atlas bar | nka         |           |
| CG:Erste     |             |           |
| CG:Komban    | ĸ           |           |
| S            | ačuvaj      | $\frown$  |

Sada se otvara ekran samo sa SMS uslugama CKB banke. Iznad spiska SMS usluga nalazi se dugme, pomoću kojeg možete pročitati informacije o novim proizvodima i uslugama koje vam CKB banka nudi.

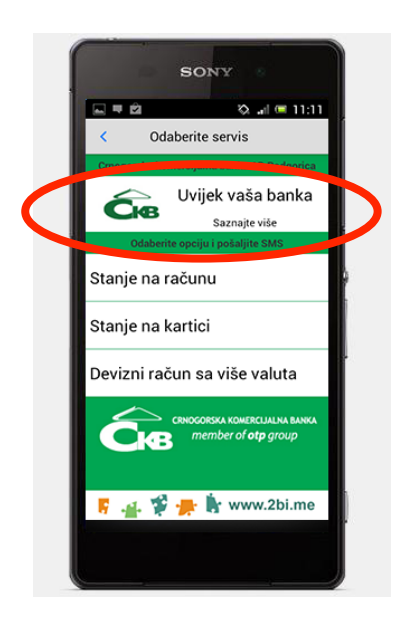

U svakom treutku se možete vratiti na ekran sa spiskom usluga, klikom na dugme u gornjem lijevom dijelu ekrana.

| SMG                                | lank                                                                                                    | 🕆 🖬 💷 13:22                                                                                                    |
|------------------------------------|----------------------------------------------------------------------------------------------------|----------------------------------------------------------------------------------------------------|
| SIVISE                             | Salik                                                                                                    |                                                                                                    |
|                                    |                                                                                                    |                                                                                                    |
| <u> a</u>                          |                                                                                                    | 101                                                                                                    |
| 6                                  | -                                                                                                    |                                                                                                    |
| Co                                 | Contraction of the local distance of the local distance of the loc | a (6 📥 📖                                                                                                    |
| A Restoration of American          |                                                                                                    | 2 A A A A A A A A A A A A A A A A A A A                                                                                                    |
| ¥05~0                              | att your                                                                                                    |                                                                                                    |
|                                    |                                                                                                    |                                                                                                    |
| Patroles can be allo nerce?        | Aphonghe on CASE Authors                                                                                                    | CHI alattraska baskanina                                                                                                    |
| · Die Spanister bei best           | Kontine Vite Maderiant American Sectors (address)                                                                                                    | CHI elizating                                                                                                    |
| • (18 Aurolphi misa aupontone      | • • DB many latter                                                                                                    | • 10 M at a                                                                                                    |
| Old task a shareholds' shareholds' | · DB Roging Property                                                                                                    | • 10 to to 100                                                                                                    |
|                                    |                                                                                                    |                                                                                                    |
| · DB photo behavior                | · Diff back or ball writin                                                                                                    | Foregamente fantenen                                                                                                    |
| · Dill Autop                       | • OR had a largery                                                                                                    | A treatment of the second second seco |
|                                    | · Diff provide                                                                                                    | B 10 metric                                                                                                    |
| Bearing Traperty                   | Alf made Kara                                                                                                    | the Kaluaran                                                                                                    |
|                                    |                                                                                                    |                                                                                                    |
| Radica origina (Alb a lation pr    | unquit purite                                                                                                    |                                                                                                    |
| -                                  |                                                                                                    | . Internation                                                                                                    |
| CAR THE R. P. In Concession, Name  |                                                                                                    |                                                                                                    |
|                                    |                                                                                                    | 1.0                                                                                                    |
|                                    | 2                                                                                                    | A 1 1 2                                                                                                    |
|                                    |                                                                                                    |                                                                                                    |
|                                    |                                                                                                    |                                                                                                    |

Trenutno CKB banka nudi 3 vrste SMS usluga:

- Stanje na računu
- Stanje na kartici
- Devizni račun sa više valuta

Sada sve što treba da uradite jeste da kliknete na dugme koje označava željenu SMS uslugu.

|   | SONY                                                                             |  |
|---|----------------------------------------------------------------------------------|--|
|   | Croogorska komercijalna banka AD Podgorica<br>Uvijek vaša banka<br>Saznajte više |  |
| 4 | Stanje na računu<br>Stanje na kartici                                            |  |
|   | Devizni račun sa više valuta                                                     |  |
|   | CRNOCORSKA KOMERCUALNA BANKA<br>member of otp group                              |  |
|   | 🕌 🧩 🌪 🦌 www.2bi.me                                                               |  |

Pojaviće se dodatni ekran za potvrdu slanja SMS poruke, ukoliko ste greškom kliknuli na neku opcije da možete da odustane od slanja poruke. Ukoliko ste sigurni, potvrdite slanje poruke klikom na dugme **DA** i nakon nekoliko sekundi dobijate povratnu informaciju iz banke.

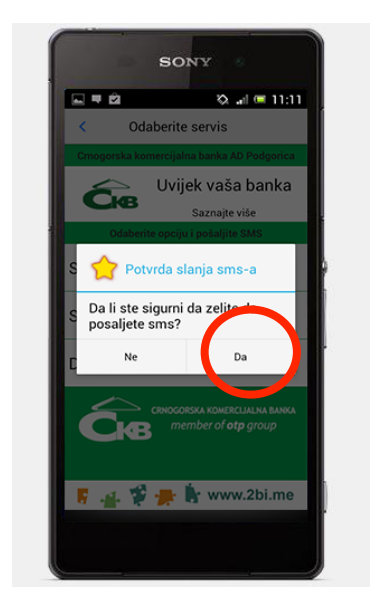

Sva podešavanja radite samo prvi put, nakon čega se nakon startovanja aplikacije uvek pojavljuje prethodno podešeni ekran sa spiskom SMS usluga, te dugmetom koje vam omogućava da pročitate najnovije informacije o proizvodima i uslugama koje nudi banka.

## Dodatni resursi

U okviru naše zvanične stranice možete pronaći dodatna objašnjenja, te preuzeti uputstva za druge platforme:

## http://www.2bi.me/smsbank.html

Ukoliko imate bilo kakva pitanja, možete nas kontaktirati na **aplikacije@2bi.me**.